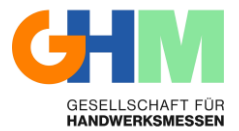

Für die deutsche Version bitte nach unten scrollen

### **GHM LEADS**

Admin Manual

Things to do before the event starts:

- Login to the admin portal with your admin username and password. This step is compulsory so you can send your staff their login information to be able to use the App and to start scanning people on your booth: <u>https://leads.ghm.de/</u>
- 2. In "STAFF" you can create user accounts for your booth staff based on the licenses provided. Please note:
  - Each user needs to be created with an individual e-mail address
  - As soon as you have created your users, they will automatically receive an e-mail with their individual login data for the app.
  - Only GHM LEADS user accounts can scan leads and use the app.
  - You can see how many more users you can create as an admin directly under the heading "STAFF" under "Licenses", "Available". If you want to order additional user licenses, please get in touch with us.
  - The same user cannot log in on more than one device at the same time.

| Staff<br>License: Available / Ordered<br>Data 6 10                                                                                                    | ===                               |                      |                                                                                                    |                                   | DASHBOARD SET                    | UP STAFF LEADS EN     | •   |
|----------------------------------------------------------------------------------------------------|-----------------------------------|----------------------|----------------------------------------------------------------------------------------------------|-----------------------------------|----------------------------------|-----------------------|-----|
| Licenses: Available / Ordered         Detail 6 10                                                                                                    | Staff                             |                      |                                                                                                    |                                   |                                  |                       |     |
| Charge Status         First Name         Lat Name         final         Rate         Status         Status         <                                                                                                    | Licenses: Available ,<br>Detail 6 | / Ordered<br>10      |                                                                                                    |                                   |                                  | •                     |     |
| Oversame         Port Name         Lat Name         final         Rule         Osten           Stor         Stor                                                                                                    |                                   |                      |                                                                                                    |                                   |                                  | Change Status Send Lo | gin |
| ba23_Testaussteller_User1 Test User1 belle (SV) Export Table (SLS)      Coverbad staff template      Coverbad staff template      Coverbad      Coverbad   | Username<br>filter                | First Name<br>filter | Last Name<br>filter                                                                                             | Email<br>filter                   | Role<br>filter                   | Status<br>filter      |     |
| Ba23_Testaussteller_line     Ba23_Testaussteller_line     Ba23_Testau | iba23_Testauss                    | teller_User1 Test    | User 1                                                                                                    | an mga na pana                    | Standard User                    | Active                | ٦.  |
| Box23_Instausseler_line     Potal Admin     Active       bx23_Instausseler_line     Exhibitor Potal User     Active       c sincled / 4 total     Exhibitor Potal User     Active       Row limit:     15 • Export Table (CSV)     Export Table (DLSS)     Download staff template<br>(CSV)     Download staff template<br>(CSV)     Download staff template                                                                                                    | iba23_Testauss                    | teller_initia        | Univer                                                                                                    | value light da                    | Portal Admin                     | Active                |     |
| Row limit:     15     Export Table (CSV)     Export Table (RLSS)     Download staff template<br>(CSV)     Download staff template<br>(CSV)     Upload File     Add Staff                                                                                                    | iba23_Testauss                    | teller_              | Earlief and address                                                                                             | general training to be            | Portal Admin                     | Active                |     |
| O selected / 4 total         Download staff template         Download staff template         Download staff template         Upload File         Add Staff           Row limit:         15 •         Export Table (CSV)         Export Table (RLSN)         Download staff template         Download staff template         Upload File         Add Staff                                                                                                    | iba23_Testauss                    | teller               | The second second second second second second second second second second second second second second second se | weber@gim.ck                      | Exhibitor Portal User            | Active                |     |
| Row limit: 15 • Export Table (CSV) Export Table (LSX) Deveload staff template Dounload staff template Upload File Add Staff                                                                                                    | 0 selected / 4 total              |                      |                                                                                                    |                                   |                                  |                       |     |
|                                                                                                    | Row limit: 15                     | •                    | Export Table (CSV) Export Table (XLSX)                                                                          | Download staff template<br>(XLSX) | Download staff template<br>(CSV) | Upload File Add Sta   | r   |

You also must give each employee a "username" which they have to use to log into the app. We recommend using the email address as the user name to ensure uniqueness. Please also make sure that you set the status of your employees to "active".

|            | Add Staff |      |
|------------|-----------|------|
| Username   |           |      |
| First Name |           |      |
| Last Name  |           |      |
| Email      |           |      |
| Status     |           |      |
| Active     | _         | ~    |
| Save       | Ca        | ncel |

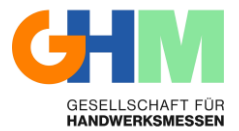

3. In "SETUP" you can create interest groups and upload documents.

#### 3.1 Interests

Interests can be assigned directly to the leads when they are scanned. These could be different product groups for example, to document which products the lead is particularly interested in.

| RXESS                                                                                            |       |                                          |                                                                    | DASHBOAR | D SETUP STAFF LEADS EN -                                                                                                    |
|--------------------------------------------------------------------------------------------------|-------|------------------------------------------|--------------------------------------------------------------------|----------|----------------------------------------------------------------------------------------------------|
| Setup Interests Documents                                                                        |       |                                          |                                                                    |          | $\overline{\}$                                                                                                    |
| Interests: Available / Ordered<br>Detail 4 10                                                    |       |                                          |                                                                    |          |                                                                                                    |
|                                                                                                  |       |                                          | Change Status Delete                                               |          |                                                                                                    |
| None Interest A1 Interest A2 Interest B1 Interest B2 Interest B2 Interest C2 Oxagewild / 6 Genet | Calor | Order<br>1<br>1<br>1<br>1<br>1<br>1<br>1 | Stelon<br>Active<br>Active<br>Active<br>Active<br>Active<br>Active |          | Core (Lad Detail     Prove Section is empty     Actas Section is empty     O     Add Prove Section is empty     O     Add Prove Section is empty     O     Add Prove Notes |
| Row limit 15 V                                                                                   |       |                                          | Add interest                                                       | est      | Interest A1 Interest A2<br>Interest B1 Interest B2<br>Interest C1 Interest C2                                                                                              |
|                                                                                                  |       |                                          | Save                                                               | Chose    |                                                                                                    |

You can add interests up to the total number specified above. If this is not enough in your case, please contact support.

Each interest can be assigned name and color. Colors can also be grouped, for example interests that belong to the same set of topics by assigning them the same color. Please note that a color must be assigned when creating an interest.

The active/inactive status indicates whether the respective interest should be selectable in the app or not.

The order of the interests can be changed afterwards, by clicking and moving the individual interests in the list.

To change or delete individual interests, select them with the checkbox and click the respective option above the list.

In the smartphone view on the right, the changes are displayed in real time as they will look in the app.

All changes are immediately transferred to the app.

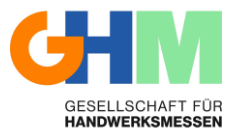

## 3.2 Documents

Documents that you store here can be assigned to a lead in the app and will be forwarded directly to the lead via email after the lead has been captured and saved.

| RXESS                                        |                     |                     |                      |                               | DA SHBOARD | SETUP                      | STAFF                | LEADS | EN * | Logout |
|----------------------------------------------|---------------------|---------------------|----------------------|-------------------------------|------------|----------------------------|----------------------|-------|------|--------|
| Setup Interests Docum                        | ents                |                     |                      |                               |            |                            |                      |       |      |        |
| Documents: Available / Ordered<br>Detail 3 5 |                     |                     |                      |                               |            |                            |                      |       |      |        |
|                                              |                     |                     |                      | Change Status Download Delete |            |                            |                      |       |      |        |
| Display Name<br>filter                       | File Name<br>filter | rite Size<br>filter | Created As<br>filter | Status<br>filter              |            | nusse ♥<br>Cancel<br>Phone | 12:90<br>Lead Detail |       |      |        |
| Test                                         | Test.pdf            |                     | 2023.06.02 14:31:53  | Active                        |            | Section is e               | mpty                 | _     |      |        |
| Test                                         | Test.pdf            |                     | 2023.06.02 14:31:53  | Active                        |            | G Add Ph                   | 508                  | _     |      |        |
| 4                                            |                     |                     |                      | 0 selected / 2 total          |            | Section is e               | mpty                 |       |      |        |
|                                              |                     |                     |                      | Lieleset Decument             |            | 😂 Add No                   |                      |       |      |        |
| Row limit: 15 ¥                              |                     |                     |                      | Option Document               |            | Documents                  |                      | _     |      |        |
|                                              |                     |                     |                      |                               |            | Test                       |                      |       |      |        |
|                                              |                     |                     |                      |                               |            | Rating                     |                      | _     |      |        |
|                                              |                     |                     |                      |                               |            |                            | 3 12 5               | 2 ☆   |      |        |
|                                              |                     |                     |                      |                               |            | _                          |                      |       |      |        |
|                                              |                     |                     |                      |                               |            |                            | $\bigcirc$           |       |      |        |
|                                              |                     |                     |                      |                               |            |                            |                      |       |      |        |
|                                              |                     |                     |                      |                               |            |                            |                      |       |      |        |
|                                              |                     |                     |                      |                               |            |                            |                      |       |      |        |
|                                              |                     |                     |                      |                               |            |                            |                      |       |      |        |

Documents can be uploaded up to the total number specified above. The maximum document size is 1 MB. If this is not sufficient in your case, please contact support. To change the status (Active/Inactive), download or delete individual documents, mark them

To change the status (Active/Inactive), download or delete individual documents, mark them with the checkbox and click the respective option above the list.

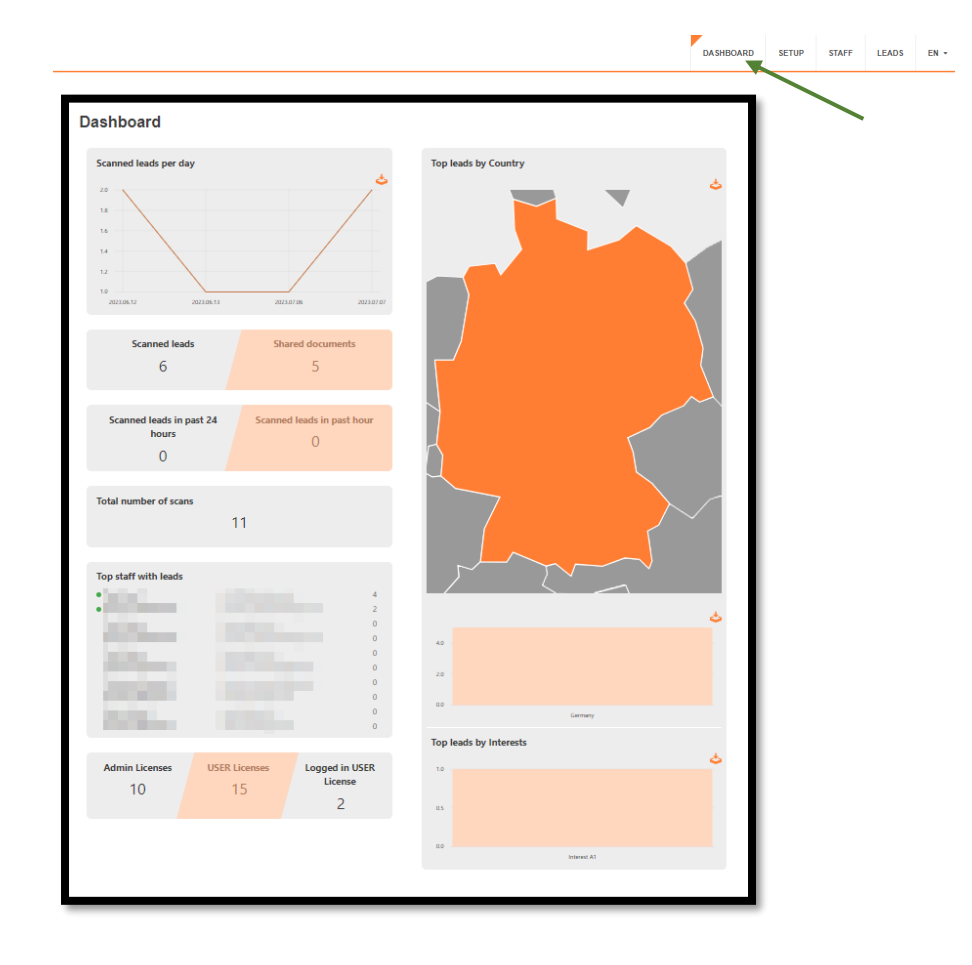

4. "Dashboard" - overview of all leads generated at your booth..

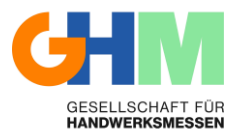

- 5. Leads all collected leads during the trade fair can be viewed. Here you can also search and filter the information. In addition, the lead details can be exported. In this export file you will find all information about your leads:
  - - Registration data (name, email, etc.).
  - - Additionally recorded mail addresses and phone numbers
  - - Recorded interests, note and rating
  - Assigned documents
  - - User and time of the lead registration

Please notice that you can't log in to the app with your administration account.

The App can be downloaded by your staff with the following links. They will also receive an individual notification with their log in data after you registered them in the admin portal.

IOS: <u>https://apps.apple.com/at/app/ghm-leads/id6449541076?l=en</u> Android: <u>https://play.google.com/store/apps/details?id=com.axessleadtracking.ghm</u>

If you need further assistance, please do not hesitate to get in touch with us!

Kind Regards,

Your GHM Leads support team

Email: <a href="mailto:support@leads.ghm.de">support@leads.ghm.de</a>

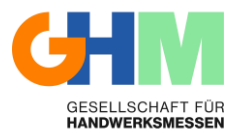

### **GHM LEADS**

#### Admin Manual

Was ist vor der Messe zu tun:

- Loggen Sie sich mit Ihren Admin-Zugangsdaten in das Admin-Portal ein. Dieser Schritt ist zwingend notwendig, um Ihrem Standpersonal die Zugänge für die App zukommen zu lassen, damit diese die App verwenden und Leads scannen können. Zum Admin Portal kommen Sie über folgenden Link: <u>https://leads.ghm.de/</u>
- 2. Unter dem Menüpunkt: "Mitarbeiter" können Sie auf Basis der bereitgestellten Lizenzen Nutzer-Konten für Ihre Messemitarbeiter anlegen. Bitte beachten Sie:
  - 1. Jedes Konto muss mit einer individuellen E-Mail Adresse angelegt werden.
  - 2. Sobald Sie die Nutzer-Konten angelegt haben, erhalten diese automatisch per E-Mail ihre individuellen Zugangsdaten für die App.
  - 3. Nur GHM LEADS Nutzer-Konten können die App zum Erfassen von Leads benutzen.
  - 4. Der gleiche Nutzer kann sich nicht an mehreren Geräten gleichzeitig anmelden.
  - 5. Wie viele Nutzer Sie als Admin noch anlegen können, sehen Sie direkt unter der Überschrift "Mitarbeiter" bei "Lizenzen" unter "Verfügbar". Sollten Sie weitere Nutzer-Lizenzen benötigen, melden Sie sich bitte bei uns.

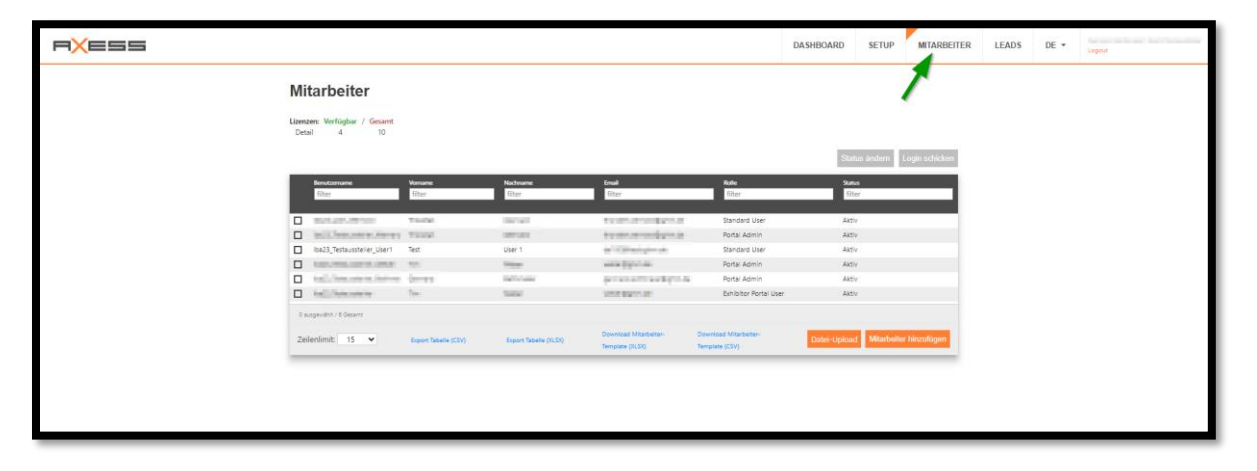

Sie müssen jedem Mitarbeiter auch einen "Benutzernamen" geben, mit dem sie sich in der App einloggen können. Wir empfehlen als Benutzernamen die Email-Adresse zu verwenden, um Eindeutigkeit zu gewährleisten.

Bitte achten Sie auch darauf, dass Sie den Status Ihrer Mitarbeiter auf "aktiv" setzen.

| Mitarbeiter hinzufügen |  |
|------------------------|--|
| Benutzer               |  |
|                        |  |
| Vorname                |  |
|                        |  |
| Nachname               |  |
|                        |  |
| Email                  |  |
|                        |  |
| Status                 |  |
| Aktiv 🗸                |  |
| Speichern Abbrechen    |  |

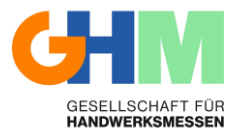

3. Unter dem Menüpunkt "SETUP" können Sie Interessensgruppen anlegen und Dokumente hochladen.

#### 3.1 Interessen

Interessen können beim Scannen der Leads diesen direkt zugeordnet werden. Dies könnten z.B. verschiedene Produktgruppen sein, um zu dokumentieren für welche Produkte sich der jeweilige Besucher besonders interessiert.

| RXESS                                                                                                    |                                  |                                                                                  |           | DASHBOARD | SETUP                                                                                                    | MITARBEITER | LEADS | DE 🕶 |
|----------------------------------------------------------------------------------------------------|----------------------------------|----------------------------------------------------------------------------------|-----------|-----------|----------------------------------------------------------------------------------------------------|-------------|-------|------|
| Setup Interessen Dokumente                                                                                      |                                  |                                                                                  |           | •         |                                                                                                    |             |       |      |
| Interests: Verfügbar / Gesamt<br>Detail 4 10                                                                    |                                  |                                                                                  |           |           |                                                                                                    |             |       |      |
|                                                                                                    |                                  | Status ändern Löscher                                                            | 1         |           |                                                                                                    |             |       |      |
| Nume Informat A1 Informat A2 Informat B2 Informat B2 Informat B2 Informat C1 Informat C1 Outgomeinth / 4 Second | Auftrag<br>1<br>1<br>1<br>1<br>1 | Sanus<br>Activ<br>Activ<br>Activ<br>Activ<br>Activ<br>Activ<br>Activ<br>Activ    |           |           | Add Pane<br>Concel Lead<br>Phone<br>Concel Lead<br>Phone<br>Add Phone<br>Add Phone<br>Section is empty<br>Add Note<br>Add Note<br>Add Note<br>Interest A1<br>Interest B1<br>Interest B1 | Detail      |       |      |
|                                                                                                    |                                  | Interessen hi<br>bieressensame<br>Intere<br>Filte<br>State<br>Actor<br>Spatchare | inzufügen |           | (                                                                                                    | interest C2 |       |      |

Sie können bis zur oben angegeben Gesamtzahl Interessen hinzufügen. Sollte dies in Ihrem Fall nicht ausreichen, setzen Sie sich bitte mit dem Support in Verbindung.

Jedem Interesse kann ein Name und eine Farbe zugewiesen werden. Farben können auch dazu verwendet werden, um beispielsweise Interessen, die zum gleichen Themenkomplex gehören zu gruppieren, indem man ihnen die gleiche Farbe zuweist.

Bitte beachten Sie, das beim Anlegen eines Interesses zwingend eine Farbe zugeordnet werden muss.

Der Status Aktiv/Inaktiv gibt an, ob das jeweilige Interesse in der App auswählbar sein soll oder nicht.

Die Reihenfolge der Interessen ist nachträglich änderbar, durch Anklicken und Verschieben der einzelnen Interessen in der Liste.

Zum Ändern oder Löschen einzelner Interessen, diese zuerst mit der Checkbox markieren und dann die jeweilige Option über der Liste anklicken.

In der Smartphone-Darstellung auf der rechten Seite werden die Änderungen in Echtzeit so dargestellt, wie sie in der App aussehen werden.

Alle Änderungen werden unmittelbar an die App übertragen

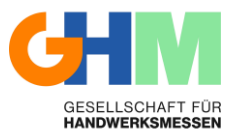

# 3.2 Dokumente

Dashboard

Dokumente die Sie hier hinterlegen, können in der App einem Lead zugeordnet werden und werden nach Erfassung und Speicherung des Leads direkt an den Lead per E-Mail weitergeleitet.

| RXESS                                |                     |                      |                       |                    | DASHBOARD  | SETUP | MITARBEITER                  | LEADS                | DE * | Logout |
|--------------------------------------|---------------------|----------------------|-----------------------|--------------------|------------|-------|------------------------------|----------------------|------|--------|
| Setup Interessen                     | Dokumente           |                      |                       |                    |            |       |                              |                      |      |        |
| Documents: Verfügbar / G<br>Detail 3 | esamt<br>S          |                      |                       |                    |            |       |                              |                      |      |        |
|                                      |                     |                      | Status an             | dern Herunterladen | Löschen    |       |                              | _                    |      |        |
| Derstellungsname<br>filter           | Dateiname<br>filter | Dateigräße<br>filter | Erstellt am<br>filter | Status<br>filter   |            |       | No list ♥<br>Cancel<br>Phone | 12:00<br>Lead Detail |      |        |
| Test                                 | Test.pdf            |                      | 2023.06.02 14:31:53   | Aktiv              |            |       | Section is a                 | mpty                 |      |        |
|                                      |                     |                      |                       | 0 ausgewählt       | / 2 Gosamt |       | Notes<br>Section is a        | moty                 |      |        |
| Zeilenlimit: 15 💙                    |                     |                      |                       | Dokumenten-Uploa   | ed         |       | Add No                       | ter                  | _    |        |
|                                      |                     |                      | -                     |                    |            |       | Documents<br>Text            |                      |      |        |
|                                      |                     |                      |                       |                    |            |       | Rating                       |                      | _    |        |
|                                      |                     |                      |                       |                    |            |       | 12 1                         | रे दे द              | 3 13 |        |
|                                      |                     |                      |                       |                    |            |       |                              | CAVE                 |      |        |
|                                      |                     |                      |                       |                    |            |       |                              |                      |      |        |
|                                      |                     |                      |                       |                    |            |       |                              |                      |      | /      |

Es können Dokumente bis zur oben angegebenen Gesamtzahl hochgeladen werden. Die maximale Dokumentgröße beträgt 1 MB. Sollte das in Ihrem Fall nicht ausreichen, setzen Sie sich bitte mit dem Support in Verbindung.

Zum Status ändern (Aktiv/Inaktiv), Herunterladen oder Löschen einzelner Dokumente, diese zuerst mit der Checkbox markieren und dann die jeweilige Option über der Liste anklicken.

4. Unter dem Menüpunkt "DASHBOARD" bekommen Sie einen Überblick über alle auf Ihrem Stand generierten Leads.

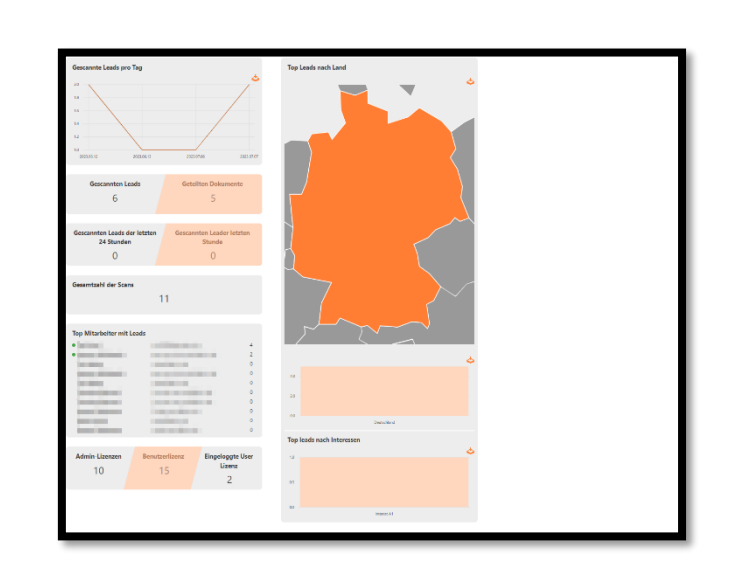

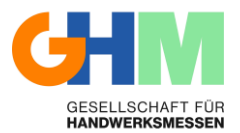

5. Unter "LEADS" können alle während der Messe gesammelten Leads, eingesehen werden. Hier können Sie die Informationen auch durchsuchen und filtern. Zusätzlich können die Lead-Details exportiert werden.

In dieser Export Datei finden Sie sämtliche Informationen zu Ihren Leads:

- Registrierungsdaten (Name, Email, etc.)
- Zusätzlich erfasste Mailadressen und Telefonnummern
- Erfasste Interessen, Notiz und Bewertung
- Zugeordnete Dokumente
- Nutzer und Zeitpunkt der Leaderfassung

Bitte beachten Sie, dass Sie sich mit Ihrer Admin-Kennung nicht an der App anmelden können.

Die App kann unter folgendem Link von Ihren Mitarbeitern kostenfrei heruntergeladen werden. Ihre Mitarbeiter erhalten ebenfalls eine Benachrichtigung mit den jeweiligen Zugangsdaten, sobald Sie diese über Ihr Adminportal angelegt haben:

iOS: <u>https://apps.apple.com/at/app/ghm-leads/id6449541076?l=de</u> Android: <u>https://play.google.com/store/apps/details?id=com.axessleadtracking.ghm</u>

Bei Fragen stehen wir Ihnen gerne zur Verfügung.

Beste Grüße,

Ihr GHM Leads Support Team

Email: support@leads.ghm.de